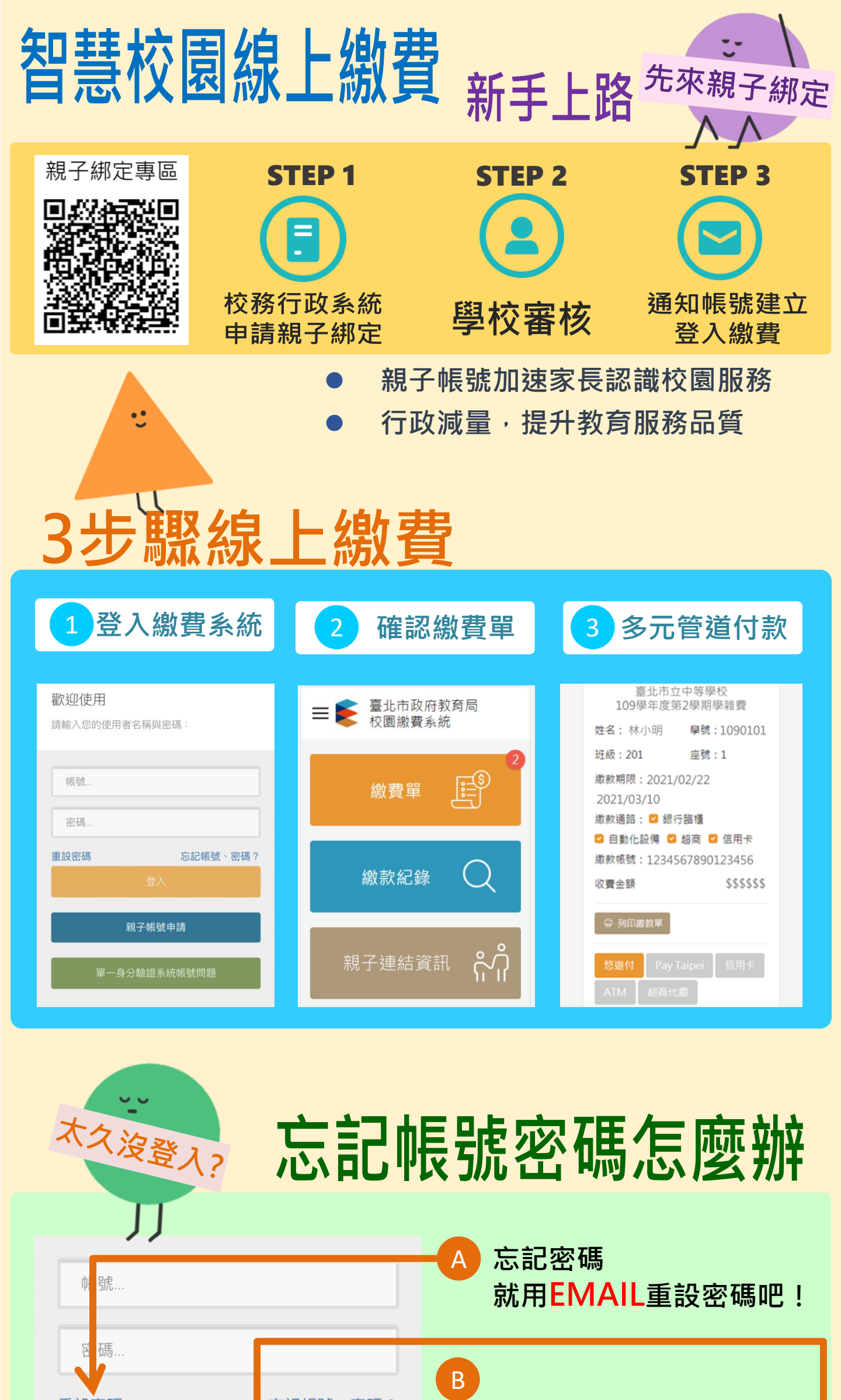

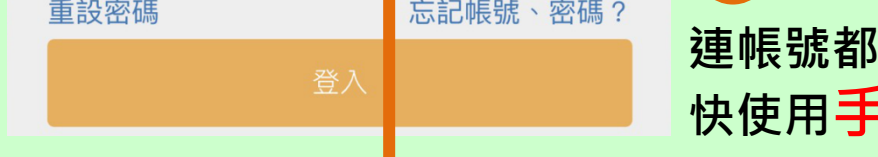

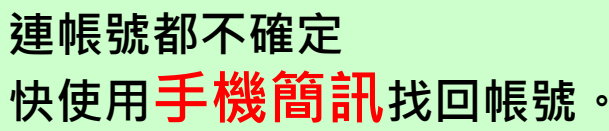

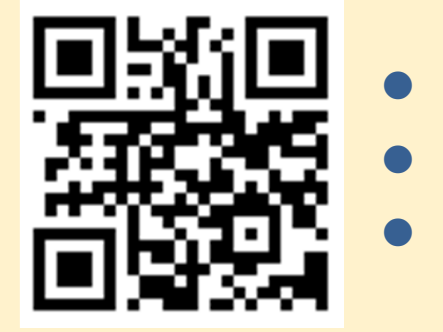

## 校園繳費系統 <u>https://epay.tp.edu.tw</u> 線上通知不漏接,減紙環保愛地球 電子支付享回饋,信用卡分期0利率

親子帳號一次綁定 親師參與更smart

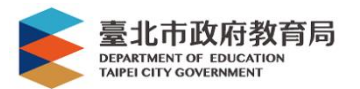